## **ClassLive** — Logging In Instructions

To prepare your computer for ClassLive and ensure you have all required software and a noise cancelling headset with a microphone, it is recommended you step through the following instructions <u>at least 48 hours in advance of your first session</u>.

Headsets may be purchased at the PBA bookstore for around \$10. You may also purchase a headset with a microphone at most retail computer/electronic stores for \$20 - \$50. See last page of instructions for two types of headset connectors available.

Log into your online eCollege course (pbaonline.net) and follow the steps below: 1. Live

- 1. LIVE
- 2. ClassLive
- 3. Join Session

| PALM BEACH ATLAN                             |                                                                                                    |                                    |                           | Toolsi Gradebook Friail L | ClassLive Pro Trainir<br>Instructor: Tina Kne<br>ive Doc St ring Dropbox Journal Webliography Hu |
|----------------------------------------------|----------------------------------------------------------------------------------------------------|------------------------------------|---------------------------|---------------------------|--------------------------------------------------------------------------------------------------|
| Course Home                                  | Course Home                                                                                                    |                                    |                           |                           | Live                                                                                             |
| Calendar                                     | Appouncements                                                                                                    |                                    |                           |                           |                                                                                                  |
| /irtual Office Discussion<br>'our Instructor | Announcements                                                                                                    |                                    |                           |                           |                                                                                                  |
| About the Lessons                            | € Expand All                                                                                                    |                                    |                           |                           |                                                                                                  |
| Ising eCollege<br>]                          | Announcement                                                                                                    |                                    |                           | Submitter                 | Date/Time *                                                                                      |
| uides & Quick                                |                                                                                                    | nouncement                         |                           | Tina Knebel               | 4/26/2009 12:00 AM                                                                               |
| eferences                                    | B Monday Memo -                                                                                                    | Week 6 Schedule                    |                           | Tina Knebel               | 4/20/2009 12:00 AM                                                                               |
| Veek 1                                       |                                                                                                    | nent Availability                  |                           | Tina Knebel               | 4/20/2009 12:00 AM                                                                               |
| /eek 2                                       | Virtual Field Trip                                                                                                    | eCollege Conference in Denver      |                           | Tina Knebel               | 4/18/2009 12:00 AM                                                                               |
| Veek 3                                       |                                                                                                    | Week 5 Schedule                    |                           |                           | 4/13/2009 12:00 AM                                                                               |
| leek 4                                       | I III III III III III III III III III                                                                                                    | hedule Extended                    |                           | lina Knebel               | 4/6/2009 3:30 PM                                                                                 |
| t<br>E<br>D Proton Arris                     |                                                                                                    |                                    |                           |                           | ClassLive Pro Train                                                                              |
| UNIVERSI                                     |                                                                                                    |                                    |                           | Tools: Gradebook Email    | Live Doc Sharing Dropbox Journal Webliography                                                    |
| ourse Home                                   | Live (Synchronous Tool                                                                                                    | 5)                                 |                           |                           |                                                                                                  |
| llabus                                       | Charle Classifie                                                                                                    | -,                                 |                           |                           |                                                                                                  |
| ilendar                                      |                                                                                                    |                                    |                           |                           |                                                                                                  |
| ur Instructor                                | Chatanana                                                                                                    |                                    |                           |                           |                                                                                                  |
| out the Lessons                              | Chatrooms                                                                                                    |                                    |                           |                           |                                                                                                  |
| ing eCollege                                 | Room name/description                                                                                                    |                                    |                           |                           | Chat Logs                                                                                        |
| uides & Quick                                | This is the main discussion re                                                                                                    | om for this course                 |                           |                           | D                                                                                                |
| eferences                                    |                                                                                                    |                                    |                           |                           |                                                                                                  |
| eek 1                                        |                                                                                                    |                                    |                           |                           |                                                                                                  |
| T<br>Palm Beach Atlan                        |                                                                                                    |                                    |                           | Tools: Gradebook Email    | ClassLive Pro Train<br>Instructor: Tina K<br>Live Doc Sharing Proobox Journal Webliography       |
|                                              | ]                                                                                                    |                                    |                           |                           |                                                                                                  |
| labus                                        | Live (Synchronous Tool                                                                                                    | s)                                 |                           |                           |                                                                                                  |
| ilendar                                      | Chat ClassLive                                                                                                    |                                    |                           |                           |                                                                                                  |
| tual Office Discussion                       |                                                                                                    |                                    |                           |                           |                                                                                                  |
| ur Instructor                                | ClassLivePro                                                                                                    |                                    |                           |                           |                                                                                                  |
| ing eCollege                                 | Join Session                                                                                                    | Click the link to the left to join | a ClassLive session.      |                           |                                                                                                  |
|                                              |                                                                                                    |                                    |                           |                           |                                                                                                  |
|                                              | Session Archives                                                                                                    |                                    |                           |                           |                                                                                                  |
| uldes & Quick<br>eferences                   | and a statistic statistic statistic statistics and statistics and |                                    | Start Time *              | Duration                  | Session Leader                                                                                   |
| eek 1                                        | Session Date                                                                                                    |                                    |                           | 0.01011                   |                                                                                                  |
| ek 2                                         | Session Date<br>Thursday, April 30, 2009                                                                                                    |                                    | 9:03:41 AM                | 1 minutes                 |                                                                                                  |
| eferences<br>eek 1<br>eek 2<br>eek 3         | Session Date<br>Thursday, April 30, 2009<br>Eriday, April 24, 2009                                                                                                    |                                    | 9:03:41 AM                | 1 minutes                 | Knehel Tina                                                                                      |
| eferences eek 1 eek 2 eek 3 eek 4            | Session Date<br>Thursday, April 30, 2009<br>Friday, April 24, 2009<br>Thursday, April 20, 2000                                                                                                    |                                    | 9:03:41 AM<br>11:44:36 AM | 1 minutes<br>11 minutes   | Knebel, Tina<br>Koobal, Tina                                                                     |

| PALM BEACH ATLANT                                                                   | <u>TIÇ</u>                                                                       | (                                                       | Tools: Gradebook El                   | ClassLive Pro Training<br>Instructor: Tina Knebe<br>mail Live Doc Sharing Dropbox Journal Webliography Help |
|-------------------------------------------------------------------------------------|----------------------------------------------------------------------------------|---------------------------------------------------------|---------------------------------------|----------------------------------------------------------------------------------------------------|
| Course Home<br>Syllabus<br>Calendar<br>Virtual Office Discussion<br>Your Instructor | Live (Synchronous Tools)                                                         |                                                         |                                       |                                                                                                    |
| About the Lessons<br>Using eCollege                                                 | LlassLivePro<br>Join Session                                                     | Click the link to the left to join a ClassLive session. |                                       |                                                                                                    |
| Guides & Quick<br>References<br>Week 1                                              | Session Archives Session Date                                                    | Start Time *                                            | Duration                              | Session Leader                                                                                              |
| Week 2<br>Week 3<br>Week 4                                                          | Thursday, April 30, 2009<br>Friday, April 24, 2009                               | 9:03:41 AM                                              | 1 minutes                             | Knebel, Tina                                                                                                |
| Week 5<br>Week 6                                                                    | Thursday, April 23, 2009<br>Thursday, April 23, 2009<br>Thursday, April 23, 2009 | ل ي Java™ Loading                                       | 84 minutes<br>5 minutes<br>16 minutes | Knebel, Tina<br>Knebel, Tina                                                                                |
|                                                                                     | 🁙 Java Web S                                                                     | tart                                                    |                                       |                                                                                                    |

| S Java Web Start                                                                |        |
|---------------------------------------------------------------------------------|--------|
| eCollege ClassLive Pro                                                          |        |
| Loading vcAudio.jar from classlive.next.ecollege.com<br>Read 4.4M of 8.7M (51%) |        |
|                                                                                 | Cancel |
| arning - Security                                                               |        |
|                                                                                 | 1      |

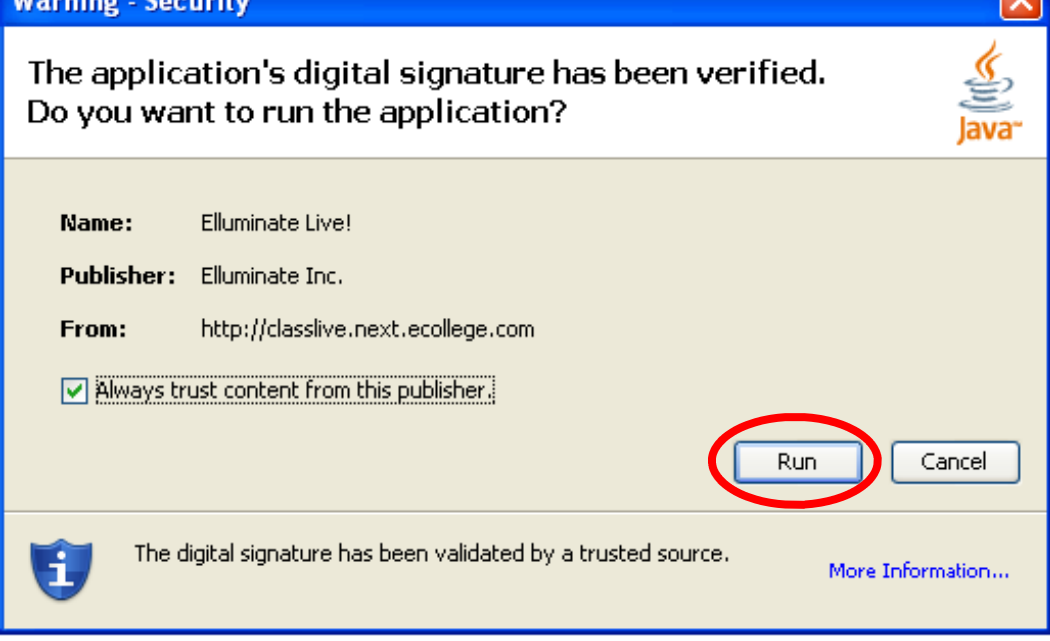

http://www.java.com/en/download/index.jsp

In the event you do not see the option above to "run" the Java software, you may need to go directly to the java site to update your computer's java software.

2 of 11 6/18/09

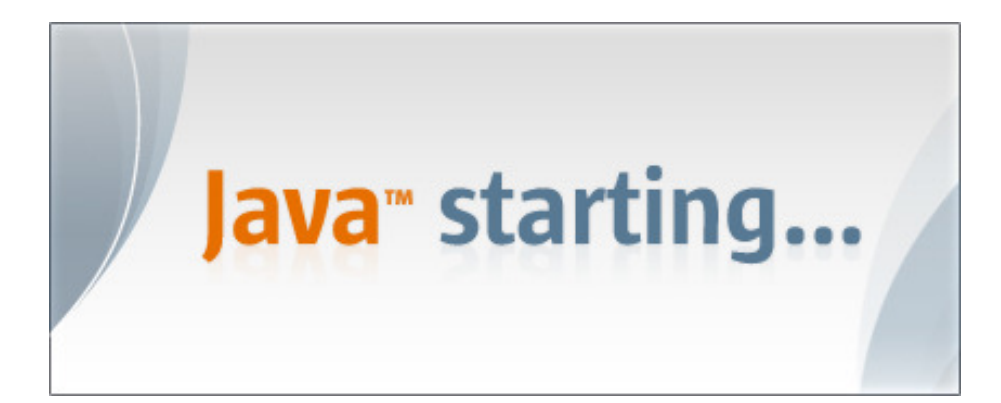

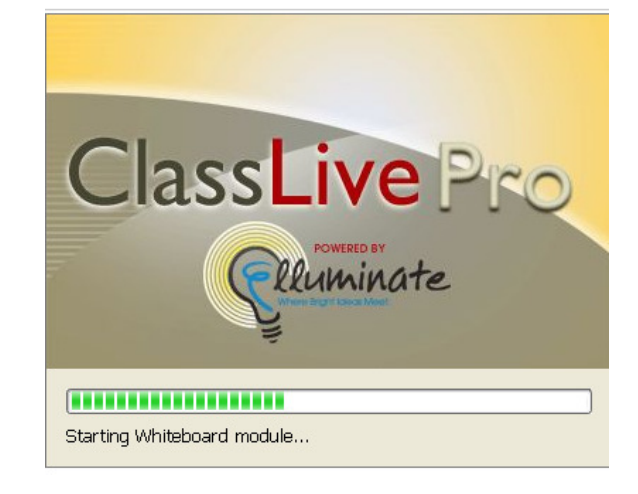

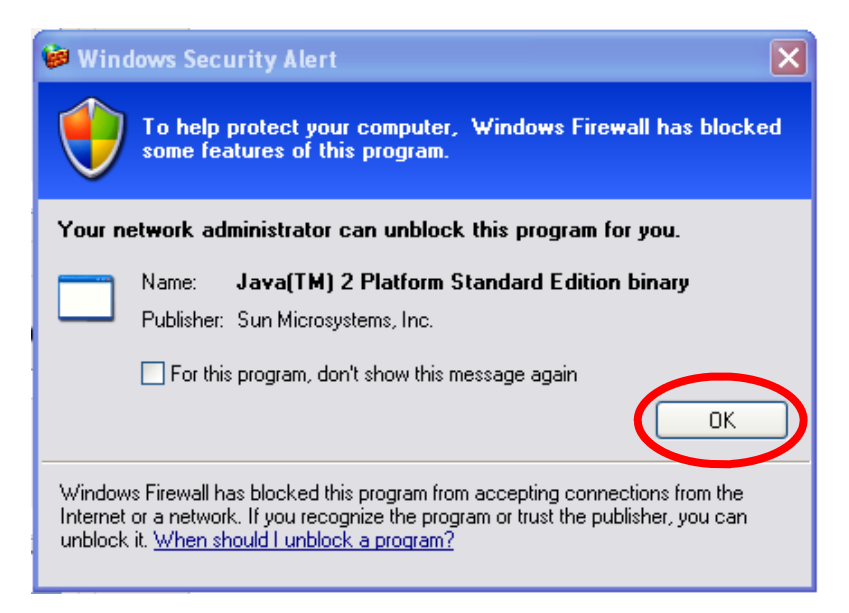

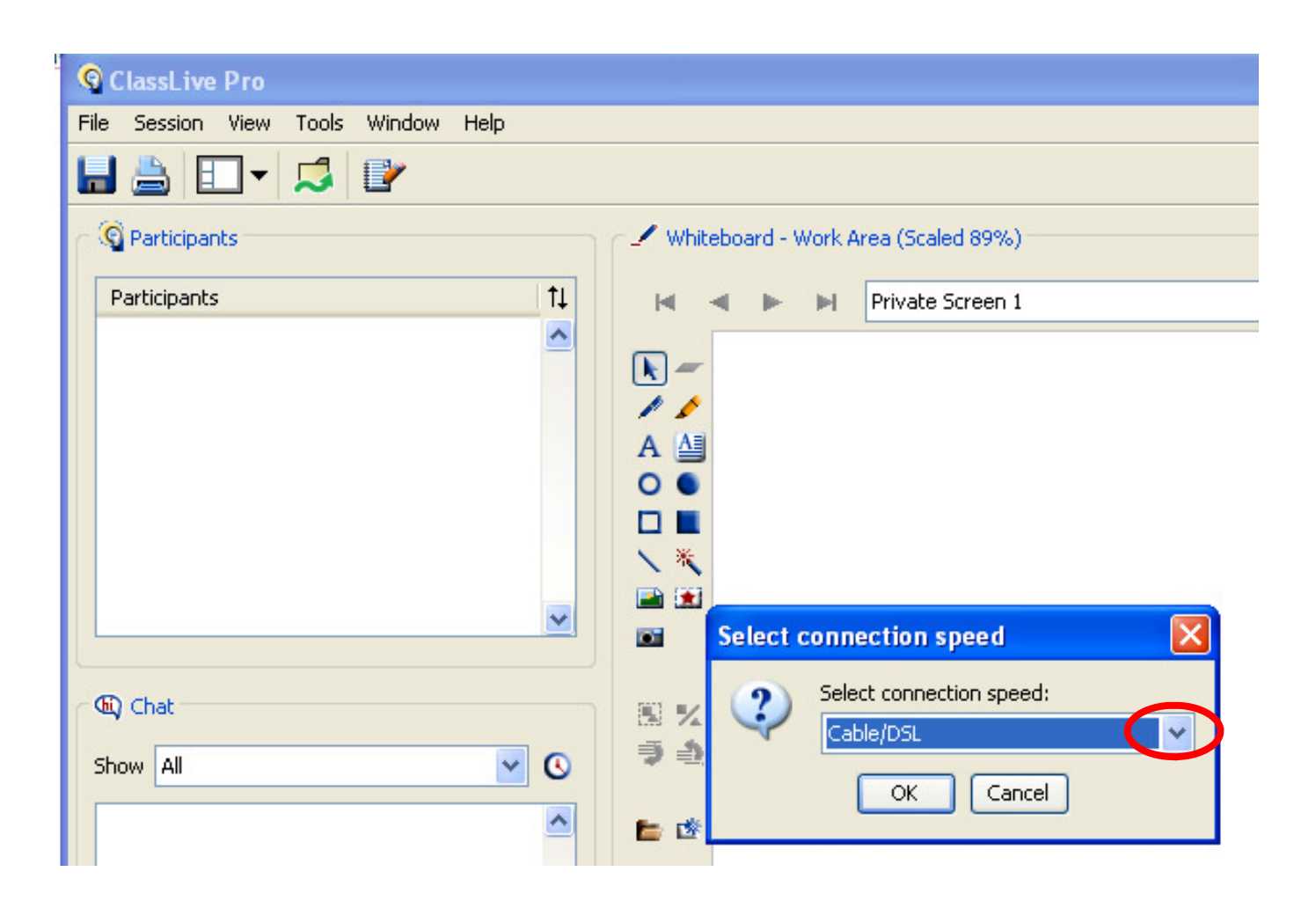

NOTE:

See Page 5

for description of two

connection speed options.

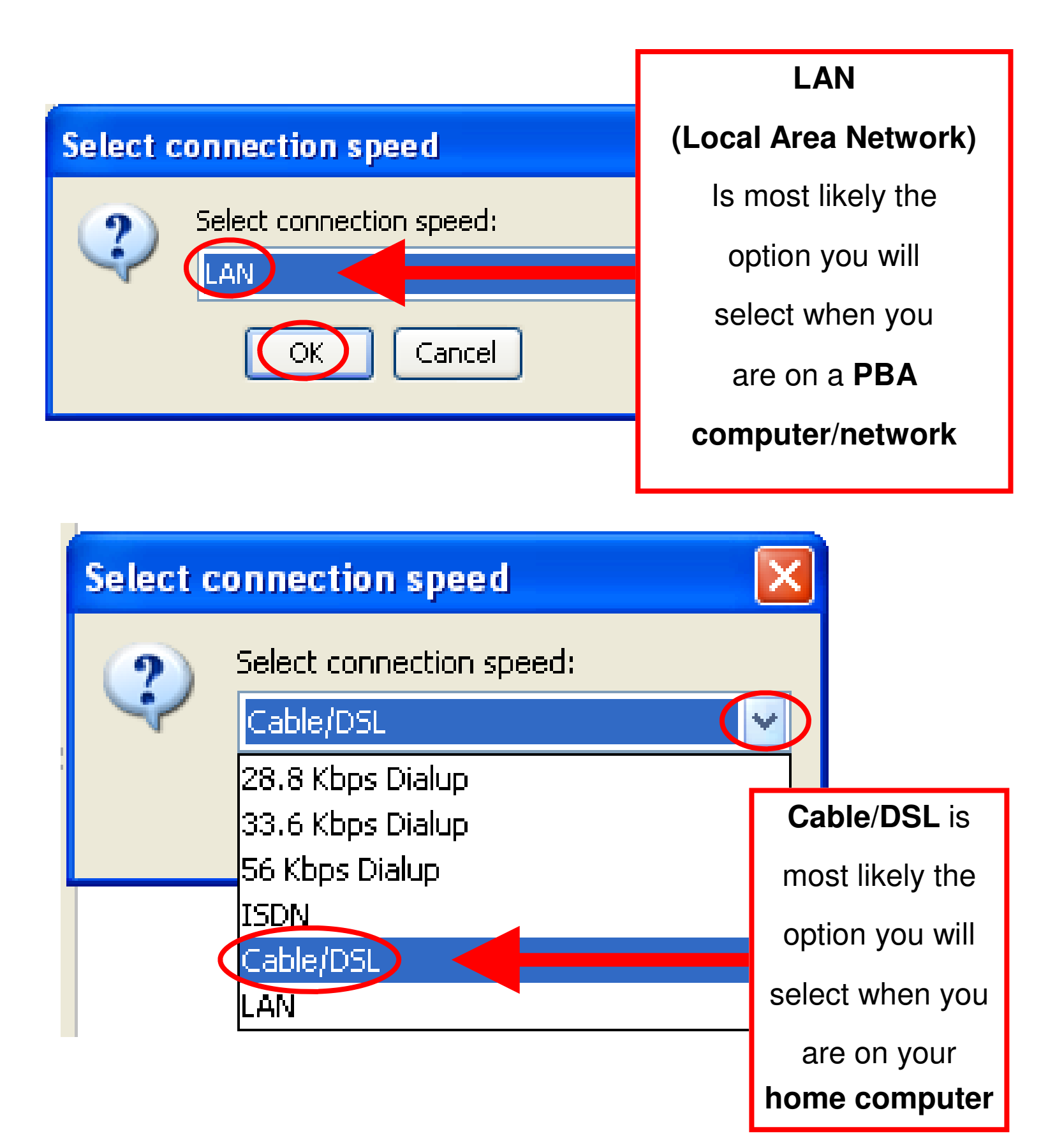

|                      | ClassLive Pro - EORM_3013_61        |
|----------------------|-------------------------------------|
|                      | File Session View Tools Window Help |
|                      |                                     |
| Connection 💟         | Participants                        |
| Connection           | Participants 1                      |
| A Converting to hast |                                     |
| Connecting to nost   | Connection 🔀                        |
| 🗲 Authenticating     | Connecting to host                  |
|                      | 🖌 Authenticating                    |
|                      |                                     |
|                      |                                     |
| 🕙 Details            | S Details                           |
|                      | (E) Chat Hide                       |
| Hide                 | Show All                            |
|                      |                                     |
|                      |                                     |
|                      |                                     |
|                      |                                     |
|                      |                                     |
|                      | Send to This Room                   |
|                      |                                     |
|                      | U Audio                             |
|                      | Microphone Speaker                  |
|                      |                                     |
|                      |                                     |
|                      |                                     |

Verify your headset speakers and microphone by pressing Tools / Audio / Audio Set Up Wizard and step through the directions on the screen.

|   | <b>Q</b> ( | lassLiv   | e Pro - | FORM_3013_61        |            |                           |   |
|---|------------|-----------|---------|---------------------|------------|---------------------------|---|
| F | ⁼ile       | Session   | View    | Tools Window Help   | )          |                           |   |
| I |            |           | •       | Preferences         | Ctrl+Comma | <b>*</b>                  |   |
|   | 6          |           |         | Application Sharing |            |                           |   |
| ſ | 4          | Participa | ints    | Audio               | •          | Audio Setup Wizard        |   |
|   |            | D 🗶       | U       | Chat                | •          | Aujust Microphone Level > | p |
|   | F          |           | Մ 🚯     | Polling             | •          | Adjust Speaker Level 🔹 🕨  |   |
|   |            |           |         | Profile             | •          | Select Input Device       |   |
|   |            |           |         | Whiteboard          | •          | Select Output Device      |   |
|   |            |           |         |                     | I          | A (AB)                    |   |

Note:

More than one audio device may appear in this Audio Setup Wizard screen. Be sure to select the headset you wish to use.

As an example, Logitech USB may appear in addition to the SoundMax HD Audio option.

Note: If more than one Audio Output or Input Device appears in the Audio Setup Wizard, you will need to click onto the appropriate option to "select" the headset you wish to use.

| Audio Setup Wizard 🛛 🛛 🗙                                                                                                    |
|----------------------------------------------------------------------------------------------------|
| Select Audio Output Device                                                                                                    |
| Select the device (e.g. speakers) on which to play audio that you<br>receive from others. If it is an unplugged USB device, plug it in,<br>wait a few seconds for the system to recognize it, then click the<br>Refresh button to add the device to the selection list. |
| Refresh                                                                                                    |
| Logitech USB Headset<br>SoundMAX HD Audio                                                                                                    |
|                                                                                                    |
|                                                                                                    |
|                                                                                                    |
|                                                                                                    |
|                                                                                                    |
|                                                                                                    |
| OK Cancel                                                                                                    |
|                                                                                                    |

| Audio Setup Wizard                                                                                                    |
|----------------------------------------------------------------------------------------------------|
| Select Audio Output Device                                                                                                    |
| Select the device (e.g. speakers) on which to play audio that you receive from others. If it is an unplugged USB device, plug it in, wait a few seconds for the system to recognize it, then click the Refresh button to add the device to the selection list. |
| Refresh                                                                                                    |
| rent.ogitech USB Headset  <br><sup>1</sup> Sodnet.wittle-nadio                                                                                                    |
|                                                                                                    |
|                                                                                                    |
|                                                                                                    |
|                                                                                                    |
|                                                                                                    |
|                                                                                                    |
| OK Cancel                                                                                                    |

7 of 11 6/18/09

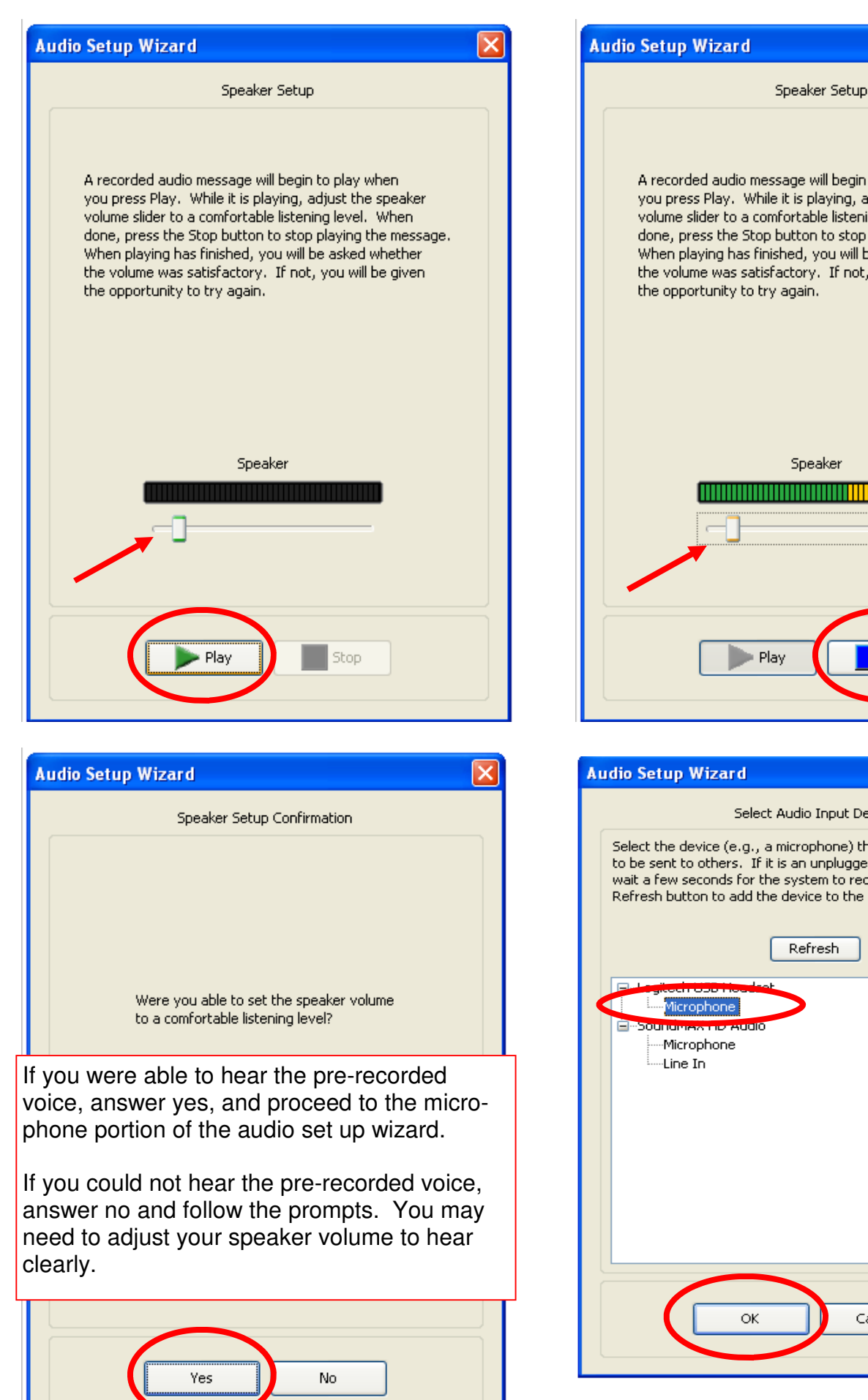

A recorded audio message will begin to play when you press Play. While it is playing, adjust the speaker volume slider to a comfortable listening level. When done, press the Stop button to stop playing the message. When playing has finished, you will be asked whether the volume was satisfactory. If not, you will be given Speaker Stop Select Audio Input Device Select the device (e.g., a microphone) that will supply the audio to be sent to others. If it is an unplugged USB device, plug it in, wait a few seconds for the system to recognize it, then click the Refresh button to add the device to the selection list. Refresh

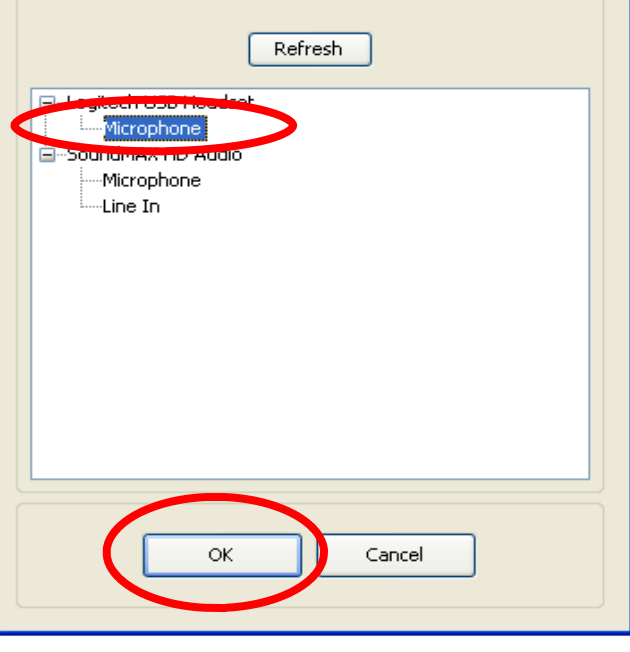

8 of 11 6/18/09

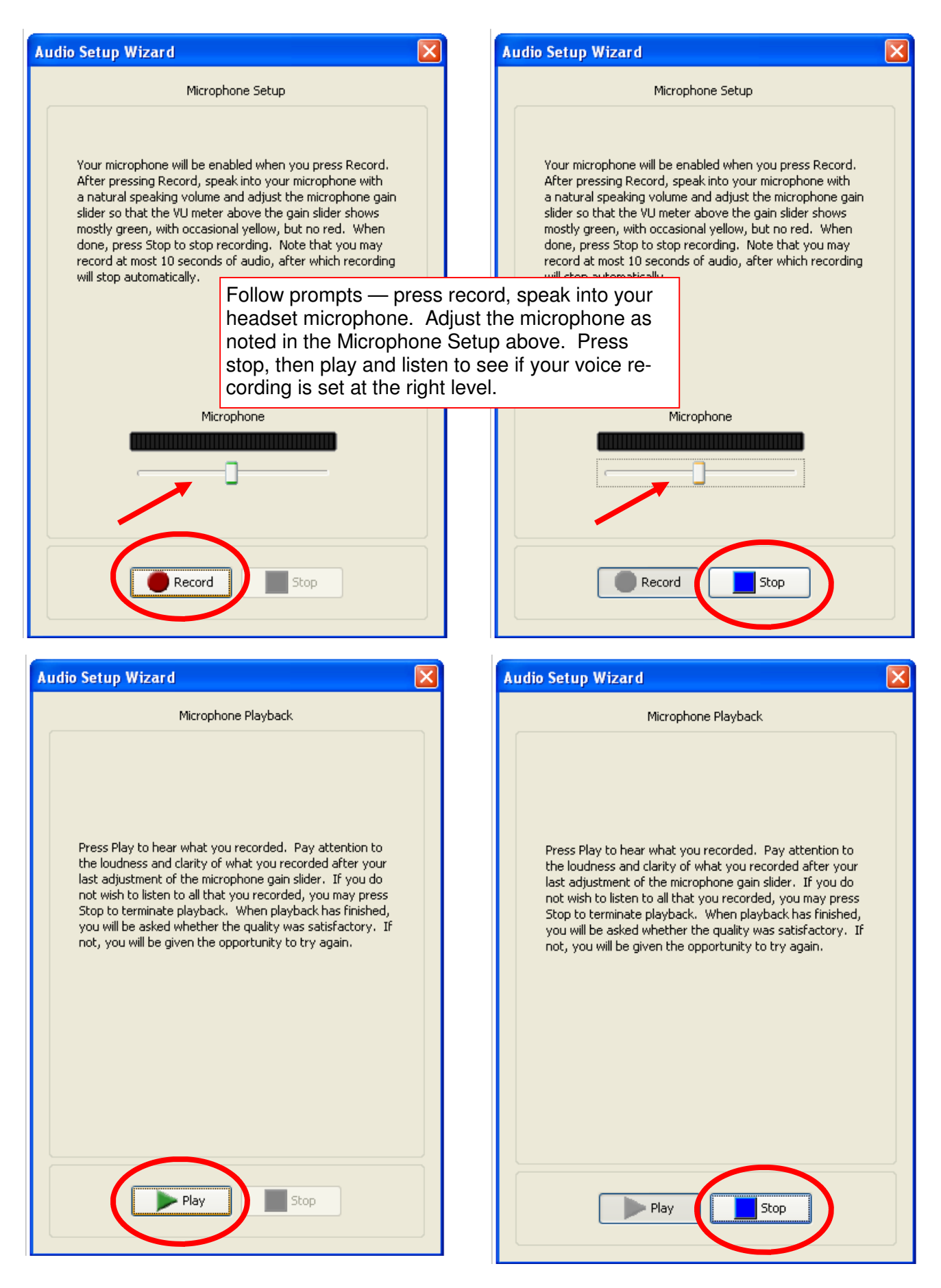

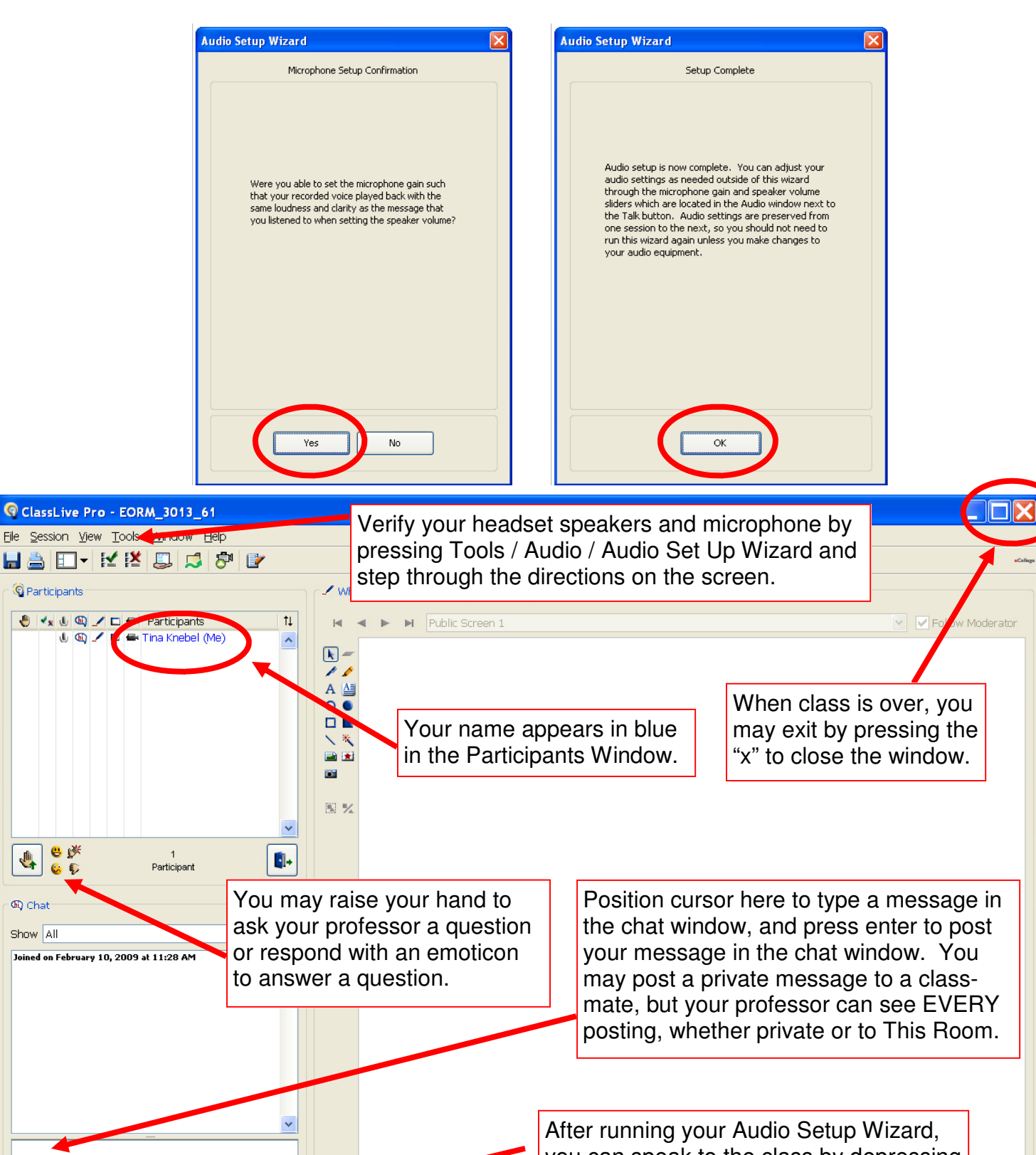

🔇 Participants

ሀ 🚯 🖌

😃 🎉

Send to This Room

40- CC 👀

🕛 Audio

O Ctrl+F2

(Chat

Show All

you can speak to the class by depressing the microphone button. Be sure to "release" the microphone when you finish speaking to your instructor or the class.

In session for <1 minute.

## **Headset Connectors — Two Different Types Available**

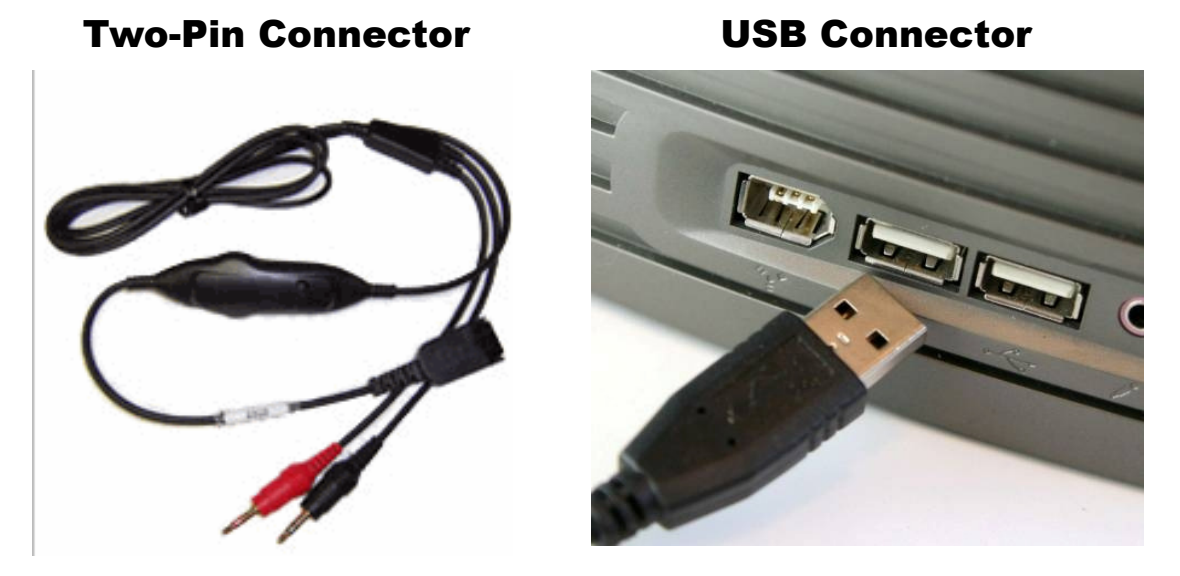

Check your computer to verify the type of connector you need.

PBA bookstore carries the two-pin connector style for about \$10. You may also purchase a headset with a microphone at most retail computer / electronic stores for \$20 - \$50.

If you experience any difficulties, you may call the eCollege Help Desk at 1-800-882-1806

The eCollege Help Desk is available 24/7.

Additional assistance may be provided by the Office of Online Learning at 561-803-2653.